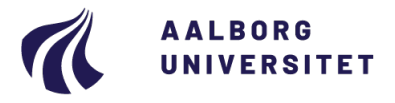

#### Studieservice

Dokument dato: 02-11-2018 Dokumentansvarlig: Studieservice Senest revideret: v4 12-10-2021 Senest revideret af: BRY Næste revision: Løbende Sagsnr.: 2021-050-00159

# Efterbehandling af ITX Flex prøvedata

## FORMÅL OG AFGRÆNSNING

Denne procedure har til formål at beskrive den overordnede procedure omkring selve kontrollen af prøvedata, ansvarsfordelingen mellem ITX Flex ansvarlige og Studieservice samt brugen af ITX Flex ved efterbehandling af prøvedata.

Efterbehandling af prøvedata udføres af den/de ITX Flex ansvarlige ved institutterne. Sagsbehandling af sager ved mistanke om snyd udføres af det enkelte instituts studieleder.

## INDHOLDSFORTEGNELSE

| Formål og afgrænsning1                                |
|-------------------------------------------------------|
| Indholdsfortegnelse 1                                 |
| Indhold 1                                             |
| 1. ITX Flex                                           |
| 2. Overordnet procedurebeskrivelse                    |
| 2.1. Før prøven                                       |
| 2.2. Efter prøven                                     |
| 3. Arbejdsvejledning – efterbehandling af prøvedata 2 |
| 3.1. Tilladte hjælpemidler og notater 2               |
| 3.2. Find eksamen                                     |
| 3.3. Udvælg studerende 4                              |
| 3.4. Start efterbehandling 5                          |
| 3.5. Hvad skal man være opmærksom på?5                |
| 3.6. Undersøgelse af mistanke om eksamenssnyd5        |
| Oprindelse, baggrund og historik                      |
| Overordnede rammer                                    |
| Kontakt / Ansvar                                      |
| Begrebsdefinitioner                                   |
| Bilag 6                                               |

#### INDHOLD

#### 1. ITX Flex

ITX Flex er et overvågningssystem, der overvåger digitale stedprøver ved Aalborg Universitet. Det er et krav, at ITX Flex skal være aktiv under hele eksamen.

ITX Flex tager skærmbilleder hver 15 – 30 sekund og registrerer kørende processer på den studerendes computer fra prøvestart til programlukning (programmet lukkes af den studerende eller automatisk senest et kvarter efter afsluttet prøve). Programmet genererer en rapport over prøvens forløb.

Den studerende er ansvarlig for, at programmet kører under hele prøven. Før prøvens påbegyndelse skal den studerende have installeret ITX FLEX på sin computer. En rød ramme omkring skærmen på den studerendes computer viser, at overvågningen er aktiv.

Hvis den studerende lukker programmet under eksamen, vil et pop-up vindue advare den studerende om, at programmet lukkes ned, hvis der fortsættes. Lukning forudsætter, at den studerende aktivt bekræfter at fortsætte. Skulle der opstå problemer eller tvivl om, at overvågningen er aktiv (f.eks. at den røde ramme ikke er synlig), har den studerende pligt til at gøre tilsynet opmærksom på problemstillingen. For yderligere information vedrørende regler ved overvågning, se venligst afsnittet "<u>Overordnede rammer</u>".

Overvågningens funktion er at identificere tilfælde af eksamenssnyd, be- eller afkræfte indberettet mistanke om eksamenssnyd fra studierne samt være et præventivt værktøj mod eksamenssnyd. Institutternes ITX Flex ansvarlige gennemgår rapporterne og efterbehandler de studerendes prøvedata ved stikprøvekontroller eller ved mistanke om snyd.

Studerende, der anvender Linux som styresystem, kan ikke benytte ITX Flex. I tilfælde hvor den studerende anvender Linux, er der mulighed for at dispensere fra kravet om anvendelse af ITX Flex. Betingelsen for dispensationen er, at der i stedet er skærpet tilsyn af den eller de studerende, der modtager dispensationen. Det er op til instituttet at fastsætte praksis for tildeling af dispensation i tilfælde, hvor studerende anvender Linux som styresystem.

### 2. Overordnet procedurebeskrivelse

Dette er en overordnet procedurebeskrivelse af efterbehandling af prøvedata til brug af ITX Flex ansvarlige medarbejdere ved Institutterne. De interne arbejdsbeskrivelser for arbejdsgangen udarbejdes af institutterne.

#### 2.1. Før prøven

- Ressourcer til efterbehandling af data afsættes, når Institutterne gennemgår semestrets eksamensdatoer.
- Samtlige stedprøver, der skal overvåges med ITX FLEX, skal i DE indeholde information om tilladte hjælpemidler. Dette indtaster studiesekretæren i DE under eksamensinformation.
- ITX Flex ansvarlige medarbejdere sikrer, at alt relevant og nødvendig information er modtaget rettidigt i forhold til deadlines fastlagt af institutterne.

#### 2.2. Efter prøven

- To dage efter prøvens afholdelse vil prøvedata til efterbehandling være tilgængelige i DE.
- Studieservice anbefaler, at de ITX Flex ansvarlige medarbejdere efterbehandler prøvedata inden for rimelig tid (anbefalet 2 – 3 uger) efter prøvens afholdelse (deadline fastsættes af institutterne).

### 3. Arbejdsvejledning – efterbehandling af prøvedata

For at du kan efterbehandle prøvedata er det nødvendigt at vide, hvilke hjælpemidler de studerende må bruge til den aktuelle prøve. Det er også muligt, at studiesekretæren og/eller tilsyn har oprettet en note i Digital Eksamen med relevant information i forbindelse med prøvens afholdelse enten på individuelle studerende eller hele prøven. Det kunne f.eks. være notater om sygdom, strømafbrydelse, IT-problemer m.m.

Først når du har oplysningerne om hjælpemidler, kan du gå i gang med at efterbehandle prøvedata.

#### 3.1. Tilladte hjælpemidler og notater

Log ind som administrator.

Åbn Digitaleksamen.

Digitaleksamen Aalborg Universitet

Log ind som administrator Log ind som bedømmer

• På forsiden vælges Skriftlige stedprøver.

- Find den prøve, so • der skal efterbehar prøvedata for.
- Åbn prøven ved at • klikke på aktivitetsr meret eller navnet prøven.

| Find den prøve, som<br>der skal efterbehandles                                        | Skriftlige stedprøver                                                            | (11)                                                                                                    | Vintereks              | amen 2017-18 - Ordinær 💌 Stu                                                                         |  |
|---------------------------------------------------------------------------------------|----------------------------------------------------------------------------------|----------------------------------------------------------------------------------------------------|------------------------|----------------------------------------------------------------------------------------------------|--|
| prøvedata for.                                                                        | Alle prøver                                                                      | $\checkmark$                                                                                                    |                        | Prøveslut 🗸 🔨                                                                                        |  |
| Åbn prøven ved at<br>klikke på aktivitetsnum-<br>meret eller navnet for               | <ul> <li>EKD770006L Globa<br/>(2 Aktiviteter)</li> </ul>                         | I change Biology - 2.303 15 Tilr<br>14 Be:                                                                                                    | neldinger<br>svarelser | Prøven er synlig<br><b>Start:</b> 03.01.2018 09:00<br><b>Slut:</b> 03.01.2018 12:00                  |  |
| prøven.                                                                               | EKD770006L Globa<br>(2 Aktiviteter)                                              | Il change Biology - 2.403 16 Tilf<br>16 Be:                                                                                                    | neldinger<br>svarelser | Prøven er synlig<br><b>Start:</b> 03.01.2018 09:00<br><b>Slut:</b> 03.01.2018 12:00                  |  |
|                                                                                       | <ul> <li>Eksamensinforma</li> </ul>                                              | ationer                                                                                                    | Rediger                | <ul> <li>Prøvedata</li> </ul>                                                                        |  |
| Oplysninger om hjæl-<br>pemidler kan ses un-<br>der <b>Eksamensinfor-</b><br>mationer | Navn<br>Overvågning - Periode<br>Bedømmelse<br>Censurform<br>Prøveform<br>Lokale | Projektledelse<br>Prøven er overvåget<br>Vintereksamen 2017-18 – Ordinær<br>bestået/ikke bestået<br>intern censur<br>Skriftlig eller mundtlig<br>NJV 14/3-119 |                        | Eksamensstart (<br>Eksamensslut (<br>Bedømmelsesstart (<br>Bedømmelsesslut (<br>Afleveringsforhold ) |  |
| mationer.                                                                             | Ek.amenssprog<br>ECTS                                                            | Dansk<br>5.00                                                                                                    |                        | ✓ Opgavesæt                                                                                          |  |
| <b>OBS:</b> oplysningerne skal<br>findes i DE for at sikre, at                        | Links:                                                                           | Vises for Studerende<br>Vises for Studerende<br>Vises for Studerende                                                                                          |                        | Eksamensopgave                                                                                       |  |
| du og de studerende ar-<br>bejder ud fra den samme                                    | Fritekster:                                                                      | Kære studerende.<br>Til denne eksamen må du benvtte noter.                                                                                                    |                        | Fordeling                                                                                            |  |
| liste over tilladte hjælpe-<br>midler.                                                |                                                                                  | litteratur, ordbøger o.l., men ikke internet til<br>søgning, fildeling eller kommunikation.<br>Held og lykke.<br>Vises for Studerende / Tilsyn                |                        | Studerende uden bedømme<br>Ingen                                                                     |  |
|                                                                                       | Filer:                                                                           | Regler om overvågning af stedprøver ved                                                                                                    |                        |                                                                                                    |  |

Note/bemærkning fra eksa-• menstilsyn vil kunne ses under opmærksomhedspunkter.

# Besvarelsesinformation Kan ikke redigeres Ingen besvarelsesinformation Opmærksomhedspunkter Ingen opmærksomhedspunkter

Aalborg Universitet.pdf (315 KB) Vises for Studerende

Digital stedprøve med overvågning -Studerende.pdf (345 KB) Vises for Studerende

- Personale Eksaminatorer Karsten Ulrik Niss

Interne medbedømmere Ingen Censorer Ingen

Eksamensadministratorer Heidi Rothborg Ejlersen

#### 3.2. Find eksamen

•

Åbn Eksamenslog • under menuen Administrative værktøjer.

| 10:10              | Administrative værktøjer - Hjæl                                         | p English                                   |
|--------------------|-------------------------------------------------------------------------|---------------------------------------------|
|                    | Sammenlæg eksamensgrupper<br>Tilføj eksamensadministrator til enhe      | digitaleksamen                              |
| Prøvetyper         | Træk afslutningsrapport                                                 |                                             |
| Prøvetyper         | Administrér censorer<br>Administrér tilsynspersoner<br>Kontaktpostkasse | an 2015 - Reeksamen 👻 Aalborg Universitet 👻 |
|                    | Slet bedømmelser<br>Eksamenslog                                         |                                             |
| Prøver uden tilsyn | Log ind som anden bruger                                                | er uden aflevering                          |

Listen over afholdte eksamensaktiviteter med overvågning er nu synlig.

men

Eksamenslog

T DPM

Det er også muligt at finde en eksamen ved at skrive aktivitetskoden eller titlen på eksa-

Tidspunkt Aktivitetskode Tite

#### Eksamenslog

Oversigt

Eksamenslog

Oversigt

| <b>T</b>   |               |                |                                            |
|------------|---------------|----------------|--------------------------------------------|
| Dato       | Tidspunkt     | Aktivitetskode | Titel                                      |
| 08/12 2017 | 09:00 - 13:00 | DPM550003Z     | LAND5: Databearbejdning og vurdering       |
| 08/12 2017 | 09:00 - 13:00 | DPL550003Z     | LAND 5 AAL - Databearbejdning og vurdering |
| 08/12 2017 | 09:00 - 14:00 | HBS330015B     | Virksomhedskommunikation II                |
| 08/12 2017 | 09:00 - 14:00 | HBÅ330015B     | Virksomhedskommunikation II                |
| 08/12 2017 | 09:00 - 14:00 | HBÆ330015B     | Virksomhedskommunikation II, Hold A        |
| 08/12 2017 | 09:00 - 14:00 | HBÆ330015B     | Virksomhedskommunikation II, Hold B        |
| 01/12 2017 | 15:17 - 18:00 | TEST123        | tgluetest1                                 |
| 01/12 2017 | 09:00 - 11:00 | SEA110002D     | Modul 1: Makroøkonomi I - 1. semester      |
| 01/12 2017 | 09:00 - 13:05 | HMCKS0006B     | Oversættelse                               |
| 01/12 2017 | 09:00 - 14:00 | HBÆ770001D     | Sprogforståelse og sprogbrug               |
| 01/12 2017 | 09:00 - 14:00 | HBS770001D     | Sprogforståelse og sprogbrug               |
| 01/12 2017 | 09:00 - 14:00 | HBÅ770001D     | Sproaforståelse og sprogbrug               |

 Klik på den eksamen, der skal efterbehandles.

| Ŧ          |               |               |                                            |  |
|------------|---------------|---------------|--------------------------------------------|--|
| Dato       | Tidspunkt     | Aktivitetskod | e Titel                                    |  |
| 08/12 2017 | 09:00 - 13:00 | DPM550003Z    | LAND5: Databearbejdning og vurdering       |  |
| 08/12 2017 | 09:00 - 13:00 | DPL550003Z    | LAND 5 AAL - Databearbejdning og vurdering |  |
| 08/12 2017 | 09:00 - 14:00 | HBS330015B    | Virksomhedskommunikation II                |  |
| 08/12 2017 | 09:00 - 14:00 | HBÅ330015B    | Virksomhedskommunikation II                |  |

Listen over de tilmeldte studerende er nu synlig.

#### 3.3. Udvælg studerende

De studerende er sorteret efter antal userstop (højeste antal userstop øverst). Se definition af userstop under afsnittet "Begrebsdefinitioner".

• Vælg studerende.

OBS: Tjek alle med note om huller i overvågning og derudover aftalte procentdel per oprettet prøve.

# DPM550003Z - LAND5: Databearbejdning og vurdering

| <b>T</b> |                    |              |                      |            |                |             |             |
|----------|--------------------|--------------|----------------------|------------|----------------|-------------|-------------|
| Navn     | Brugernavn         | Første login | Adgang til opgavesæt | Aflevering | Sessioner      | Overvågning |             |
|          | @student.aau.dk    | 08:31        | 09:01                | 12:52      | 2 (1 userstop) | -           | Vis rapport |
|          | @student.aau.dk    | 08:45        | 09:01                | 12:58      | 1 (1 userstop) | -           | Vis rapport |
|          | student.aau.dk.    | 08:59        | 09:03                | 14:03      | 2 (1 userstop) | -           | Vis rapport |
|          | عتى student.aau.dk | 08:37        | 09:00                | 12:59      | 1 (0 userstop) | -           | Vis rapport |
|          | @student.aau.dk    | 08:50        | 13:02                | 13:04      | 1 (0 userstop) | -           | Vis rapport |
|          |                    |              |                      |            |                |             |             |

Eksamenslog

I eksamensloggen fremgår generelle oplysninger om prøven, herunder eksempelvis sessioners varighed, hvorvidt advarslen om userstop er accepteret af den studerende m.m.

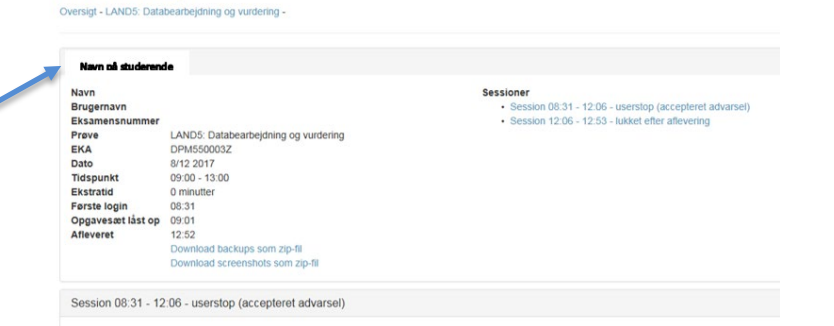

#### 3.4. Start efterbehandling

Tryk på Play for at starte overvågningsfilmen.
 Filmen kører automatisk i tempo 1x. Hastigheden på filmen kan ændres ved at trykke 0,5x, 2x osv.

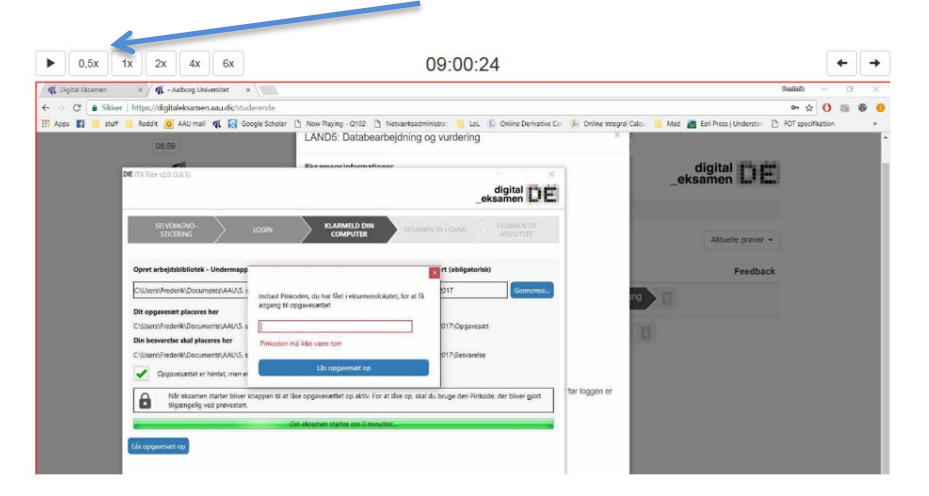

Det er også muligt at køre filmen manuelt.

• Sæt musen på markøren og tryk. Herefter kan filmen køres manuelt ved af hjælp piletasterne.

#### 3.5. Hvad skal man være opmærksom på?

- ITX Flex skal være aktiveret under hele prøven.
- Kommunikation med andre.
- Plagiat pludselig ændring af antal sider.
- Brug af ikke tilladte hjælpemidler.

Ved for sen aflevering er det studiet, der skal godkende, om den studerende må aflevere for sent.

Hvis der er mistanke om snyd, skal skemaet "Indberetning om mistanke om snyd ved digital stedprøve" (*se* "<u>Bilag</u>") udfyldes og sendes til studielederen.

#### 3.6. Undersøgelse af mistanke om eksamenssnyd

Efter at den ansvarlige institutmedarbejder har gennemgået prøvens data, og gennemgangen har rejst mistanke om eksamenssnyd, skal det afklares i næste fase, om den studerende bevidst har forsøgt at snyde, eller om der har været andre faktorer på spil, som den studerende ingen indflydelse har haft på.

| Problemområder                | Aktiv handling                        | Ikke aktiv handling                 |
|-------------------------------|---------------------------------------|-------------------------------------|
| Manglende teknisk overvåg-    | Har den studerende bevidst fravalgt   | Har der været tekniske problemer    |
| ning                          | overvågning eller bevidst slukket for | under prøvens afvikling.            |
|                               | den i løbet af prøven.                | Spørg evt. tilsynet eller IT-vagter |
|                               |                                       | ved pågældende eksamen.             |
| Kommunikation med andre       | Skriver/chatter den studerende aktivt | Dukker der kommunikation op,        |
|                               | med andre i løbet af prøven.          | uden at den studerende reagerer.    |
| Plagiat                       | Kopierer den studerende større tekst- |                                     |
|                               | mængder fra andre sider på internet-  |                                     |
|                               | tet.                                  |                                     |
|                               | Brug Urkund for at klarlægge, om der  |                                     |
|                               | er tale om plagiat.                   |                                     |
| Brug af ikke-tilladte hjælpe- | Har den studerende brugt ikke- til-   | Er der en bemærkning i DE vedr.     |
| midler                        | ladte hjælpemidler som internettet.   | hjælpemidler.                       |
|                               |                                       | Spørg evt. bedømmeren, hvis der     |
|                               |                                       | er tvivl om, hvilke hjælpemidler    |
|                               |                                       | der er tilladte.                    |

I undersøgelsesfasen tager studielederen udgangspunkt i det udfyldte skema for at afklare yderligere.

Efter undersøgelsesfasen er færdig, og det er klarlagt, at det ikke kan bevises, at den studerende har forsøgt at snyde ved eksamen, kan instituttet tage en samtale med den studerende for at gøre opmærksom på, at alle kommunikationskanaler skal være lukket under en prøve, eller være bevidst om, at overvågningen skal være på plads ved fremtidige eksamener.

Hvis det afklares i undersøgelsesfasen, at den studerende bevidst har forsøgt at snyde ved eksamen, skal der sendes et høringsbrev til den studerende. I høringsbrevet indkaldes den studerende til en samtale med den ansvarlige leder. Den studerende vejledes i indkaldelsen om, at vedkommende har ret til at have en bisidder med til mødet. Der udarbejdes et mødenotat fra mødet. Herefter partshøres den studerende over alle oplysninger i sagen, inklusive mødenotatet. Der gives den studerende en rimelig frist til at svare.

Efter partshøringen er det studielederen, der træffer en endelig afgørelse om passende sanktion. Hvis sanktionen er bortvisning af den studerende, skal sagen indberettes for rektor.

# **OPRINDELSE, BAGGRUND OG HISTORIK**

Denne procedure er udarbejdet af Studiedata i samarbejde med Studiesystemer og Uddannelsesjura.

# OVERORDNEDE RAMMER

Vejledningen har til formål at skabe en klar ansvarsfordeling samt arbejdsgangsbeskrivelse ift. behandlingen af prøvedata i ITX FLEX.

Vejledningen supplerer "Regler om overvågning af skriftlige stedprøver ved Aalborg Universitet": <u>https://www.haandbog.aau.dk/dokument/?contentId=347761</u>.

Regler for overvågning af skriftlige stedprøver ved Aalborg Universitet følger de gældende regler om disciplinære foranstaltninger over for studerende ved Aalborg Universitet (disciplinærreglerne): <u>https://www.haandbog.aau.dk/dokument/?contentId=349579</u>.

# KONTAKT / ANSVAR

Spørgsmål vedrørende eksamensregler, disciplinærregler m.m.:

Uddannelsesjura, e-mail: uddannelsesjura@adm.aau.dk.

Spørgsmål vedrørende systemet ITX Flex, adgange til, brugen af det m.m.:

Studiesystemer, e-mail: studiesystemer@aau.dk.

### BEGREBSDEFINITIONER

**Userstop =** Når den studerende har startet ITX FLEX, men vælger at afbryde programmet under prøven, er der tale et userstop.

# BILAG

Bilag 1: Skema "Indberetning om mistanke om snyd ved digital stedprøve"

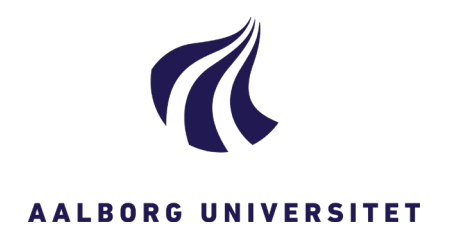

# ITX-FLEX

# Indberetning om mistanke om snyd ved digital stedprøve

| Studienævn:            | Prøvens navn:                                   |  |
|------------------------|-------------------------------------------------|--|
| Studerendes<br>navn:   | Cpr.Nr./studienr.:<br>(Udfyldes hvis<br>muligt) |  |
| Dato for<br>prøve:     | Indberetter af<br>mistanke:                     |  |
| Årsag til<br>mistanke: |                                                 |  |

• Udfyldt skema fremsendes til studieleder ved det pågældende institut til efterbehandling af prøvedata.